## **VERTICAL CONTROLS**

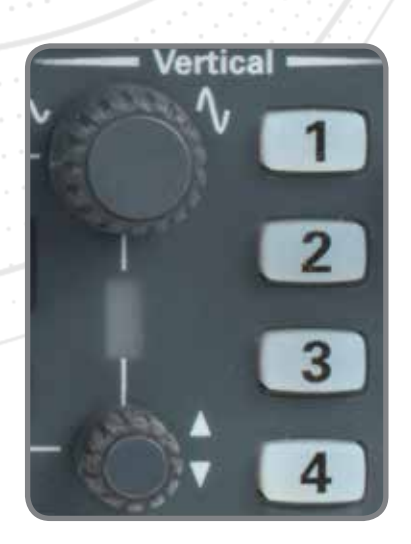

Scale (larger knob): Control height of waveform in units of volts/division. **Position (smaller knob):** Control up and down position of waveform. Multiplexed knobs: Select channel to control and toggle.

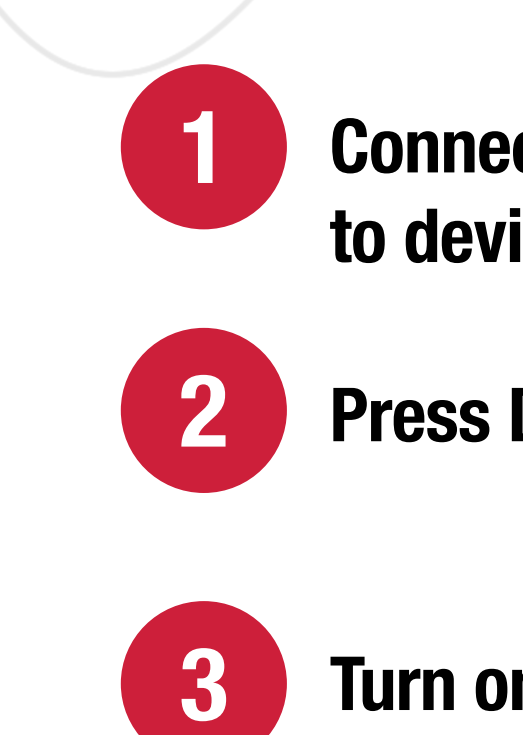

## **TRIGGER CONTROLS**

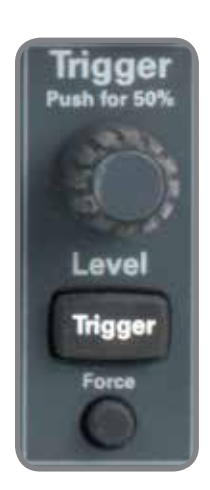

Define a trigger event to synchronize waveform capture. Source: Select which channel to trigger on. Slope: Select rising or falling edge to trigger on. **Level (knob):** Set the voltage value on the waveform for triggering.

Auto Mode: Capture waveforms with or without a trigger event occurring. Normal Mode: Capture waveforms only when a trigger event occurs.

#### SAVE/RECALL

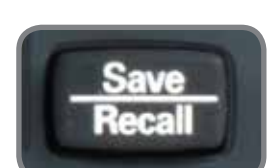

Save and recall setups, waveforms and bitmap images to a USB memory stick.

## MEASURE

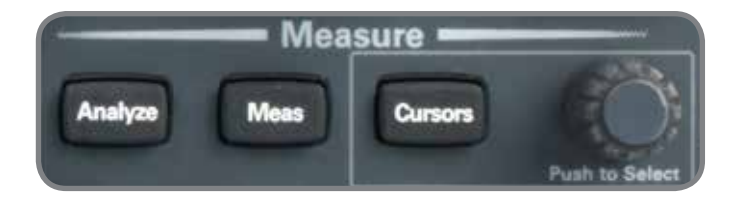

**Cursors:** Perform voltage and timing measurements using manually controlled cursors. Automatic Measurements: Perform automatic measurements, such as voltage peak-peak, rise time, pulse width, etc.

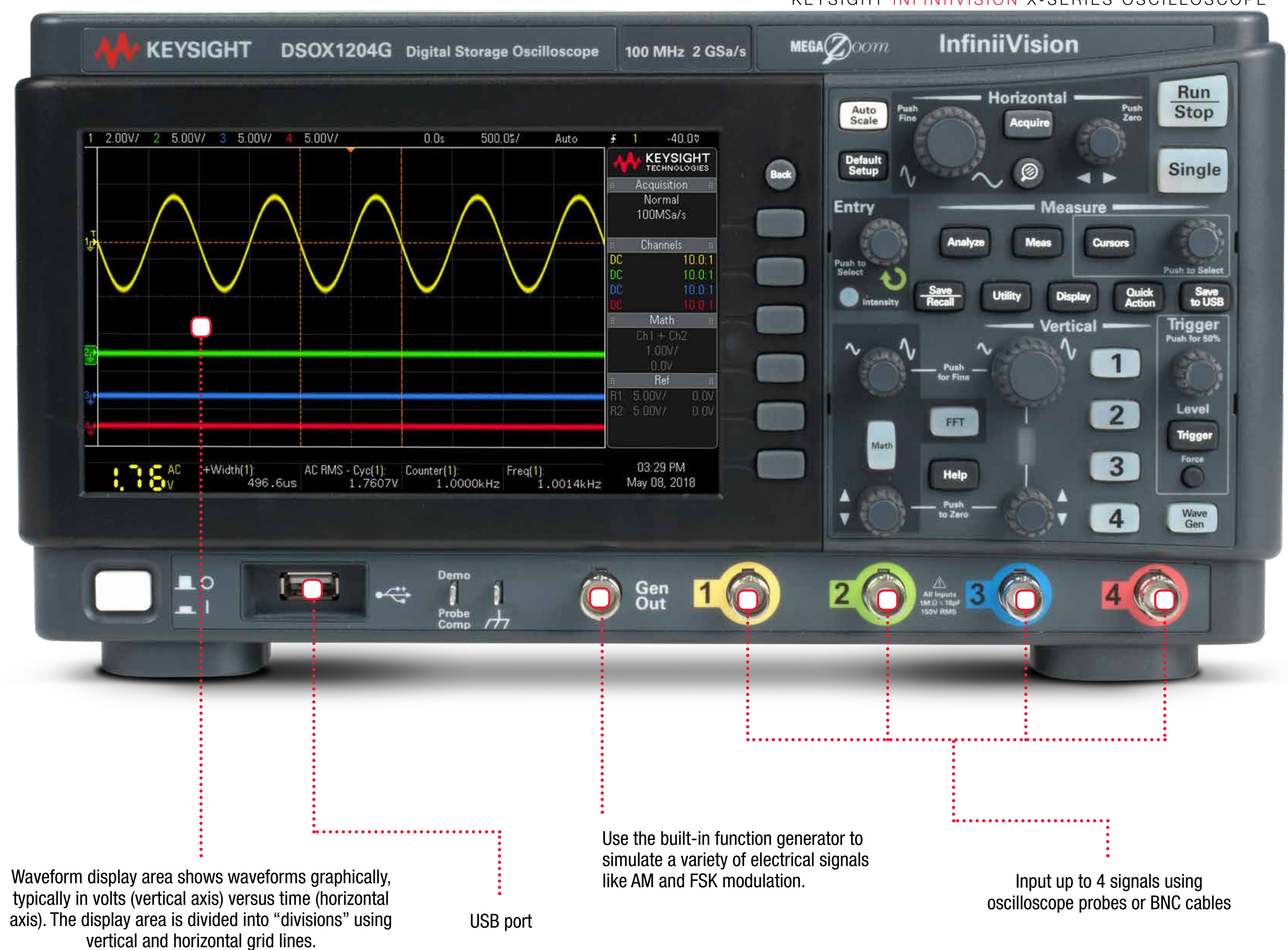

# TODAY'S OSCILLOSCOPF

### **QUICK SETUP TIPS**

**Connect oscilloscope probes** to device under test (DUT).

**Press Default Setup.** 

Turn on all channels that have input signals.

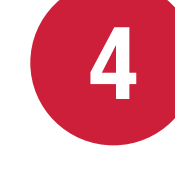

**Adjust Vertical Scale and Position** to observe all channels.

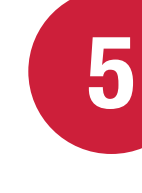

**Press Trigger Level knob to** set triggering at the 50% level.

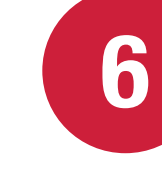

**Adjust Horizontal Scale to view** a few cycles of the waveform.

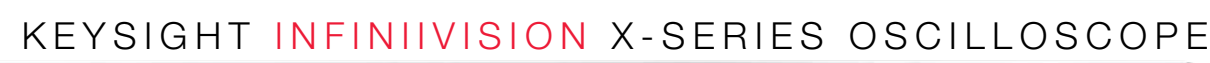

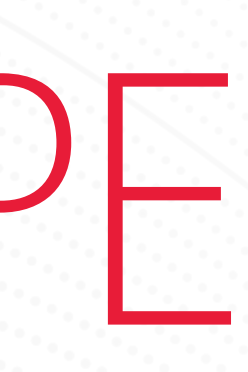

### HORIZONTAL CONTROLS

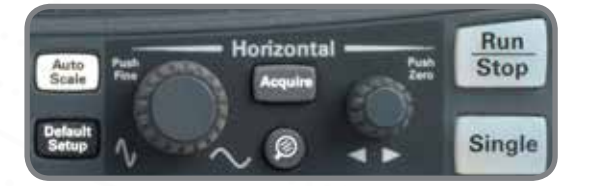

Scale (larger knob): Control width of waveforms in units of seconds/division. Position (smaller knob): Control left and right position of waveform. **Zoom** (2): Show expanded view of waveforms.

### **RUN CONTROLS**

**Run:** Capture waveforms continuously. Single **Stop:** Display last captured waveform. **Single:** Perform a single acquisition when the next trigger event occurs. **Default Setup:** Reset scope to a default configuration. (Good practice: Begin new measurements with a Default Setup.) **Auto Scale:** Automatically set up vertical & horizontal scale and triggering.

Run

Stop

Auto Scale

## **BUILT-IN QUICK HELP**

Press and hold in any key for instant help for that function/feature.

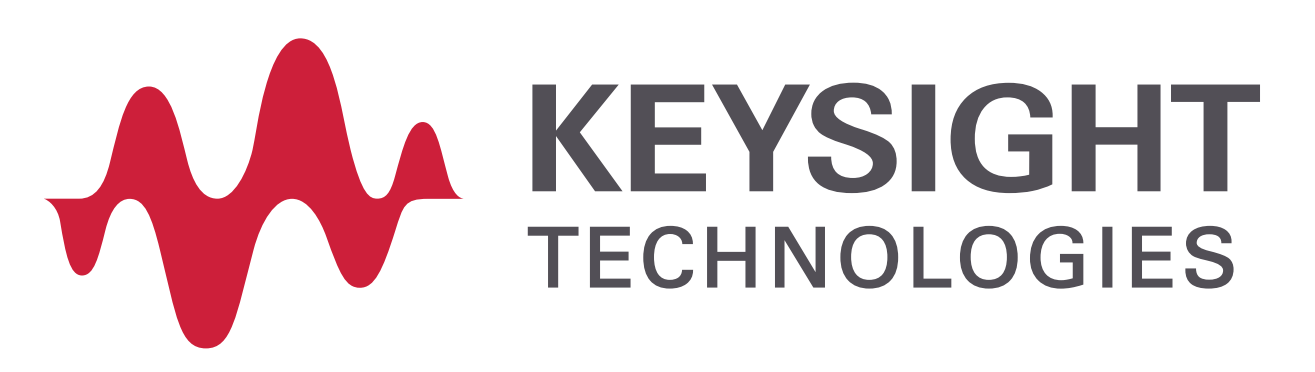